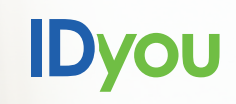

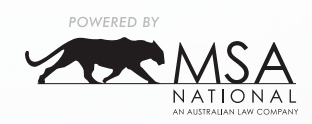

### USER GUIDE

# **In-Person** Verification Of Identity

Available on desktop, tablet and smartphone

(Q) IDyou

Dvol

## Simple. Secure. Fast.

IDyou is an easy-to-use web application that allows you to verify your customer's identity from the comfort of your own office or their home.

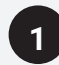

Visit <u>http://idyou.msanational.com.au</u> on your desktop, mobile or tablet and log in using your username and password provided by MSA National.

If you require a username and password, go to <u>www.idyouapp.com.au/details</u> or if need to reset your password visit <u>www.idyouapp.com.au/reset</u>.

| ( | 2      |    |
|---|--------|----|
|   | 2      | ۰. |
|   | $\sim$ | _  |

Tap the **Start New VOI** on the right corner to start building out a report.

| IDyou                    |  |
|--------------------------|--|
|                          |  |
| IDyou                    |  |
| Log in  Log in  Password |  |
| Log in                   |  |
| IDyou Ethnacy.Eatlay     |  |

|                | ID                         | YOU               |                                             |
|----------------|----------------------------|-------------------|---------------------------------------------|
| Your Dashboard |                            |                   | 2<br>See older Idyou orders + Start new VOI |
|                | Date created ~ Status ~    |                   |                                             |
| CLIENT NAME    | DATE CREATED VOI REFERENCE | STATUS STARTED BY | ACTIONS                                     |
|                | Show 10 × C                | Page 1 of 1 >     |                                             |
|                |                            |                   |                                             |

Dyou

3

If you know the Lender to whom the VOI report will be submitted and they are listed in the **VOI Rules** dropdown, select that Lender to ensure IDyou follows their VOI rules. Otherwise select **ARNECC.** 

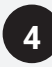

Complete the required fields using the customer's details.

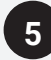

Select your VOI workflow as In-person.

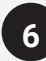

Select the medium that will be used to send the VOI link, and then enter your mobile number/email address.

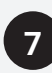

Enter your mobile number to receive your security code for two factor authentication.

| ← Go to dashboard<br>IDyou > New VOI |                                                                                       |                                |
|--------------------------------------|---------------------------------------------------------------------------------------|--------------------------------|
|                                      | VOI details                                                                           |                                |
|                                      | Capacity *                                                                            | VOTrutes *                     |
| •                                    | individual                                                                            | ARRECC V                       |
| 4                                    | Customer details                                                                      | Advantedge                     |
|                                      | First name * Middle name                                                              | Last name *                    |
|                                      | Email •                                                                               | Mobile number *                |
|                                      | Choose a workflow                                                                     | View kinders that support Byos |
| (                                    | 5 Remote                                                                              |                                |
|                                      | In person     In person                                                               |                                |
|                                      | Select a device  Complete the VOI on mobile device  Complete the VOI on this computer |                                |
|                                      | 6 Send VOI link via * SMS Email                                                       | Year mobile number *           |
|                                      | Cour mobile number for 2FA *                                                          | 1                              |
|                                      |                                                                                       |                                |
|                                      |                                                                                       |                                |
|                                      |                                                                                       |                                |
|                                      |                                                                                       |                                |
|                                      |                                                                                       | Back Submit                    |

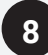

Upload a headshot of your customer looking directly into the camera and press **Save And Continue**.

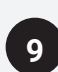

Upload your customer's identification such as an Australian Passport, Australian Drivers Licence or Proof Of Age Card. Once the documents have been added, press **Continue**.

### NOTE:

IDyou now uses Optical Character Recognition technology, which automatically populates fields using data extracted from your customer's supplied ID.

|                                                                                                  | Dyou                                                                                                    |
|--------------------------------------------------------------------------------------------------|----------------------------------------------------------------------------------------------------|
| • Take a Selfie                                                                                  | Take a selfie                                                                                                    |
| Change of Name<br>Review and Submit                                                              | How to take a good photo           • Look divectly at the camera with eyes open and mouth closed           • Keep a mericrat expression           • The constructed by the lard most titled in any direction           • The constructed by the lard most titled in any direction           • Uniform lighting on a white background |
| Complete your<br>VOI on a mobile device<br>Tate problem and update<br>documents with your mobile | Crop files here or browse computer<br>(peg.jpg or png up to TSMB                                                                                                    |
| Send to mobile                                                                                   | Back Save and continue                                                                                                    |

| D | y | 0 | U |
|---|---|---|---|
|   |   |   |   |

| Australian Passport                | DVS           |
|------------------------------------|---------------|
| Current Australian Drivers Licence | DVS           |
| ImmiCard                           | DVS           |
| International Passport             |               |
| Photo Card                         |               |
|                                    | Back Continue |

|                                                                                  | IDYOU                                                                                    |                                            |
|----------------------------------------------------------------------------------|------------------------------------------------------------------------------------------|--------------------------------------------|
| Take a Selfie     Documents                                                      | Your ID documents                                                                        |                                            |
| Change of Name                                                                   | That is all the identification you need to meet the Verification of Identity regulations |                                            |
| Review and Submit                                                                | UPLOADED DOCUMENT                                                                        |                                            |
|                                                                                  | Australian Passport                                                                      |                                            |
|                                                                                  | Current Australian Drivers Licence                                                       | $(\times)$                                 |
| Complete your<br>VOI on a mobile device                                          |                                                                                          | + Add extra document<br>9<br>Back Continue |
| Take photos and upbeed<br>documents with your mobile<br>device<br>Send to mobile |                                                                                          |                                            |

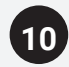

If your customer has changed their name; upload their change of name documentation or Australian Marriage Certificate. If they haven't press, **Names Are The Same** within the prompt, then **Continue**.

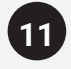

Review all of the uploaded documentation and tick the box at the bottom of the screen, followed by **Continue**.

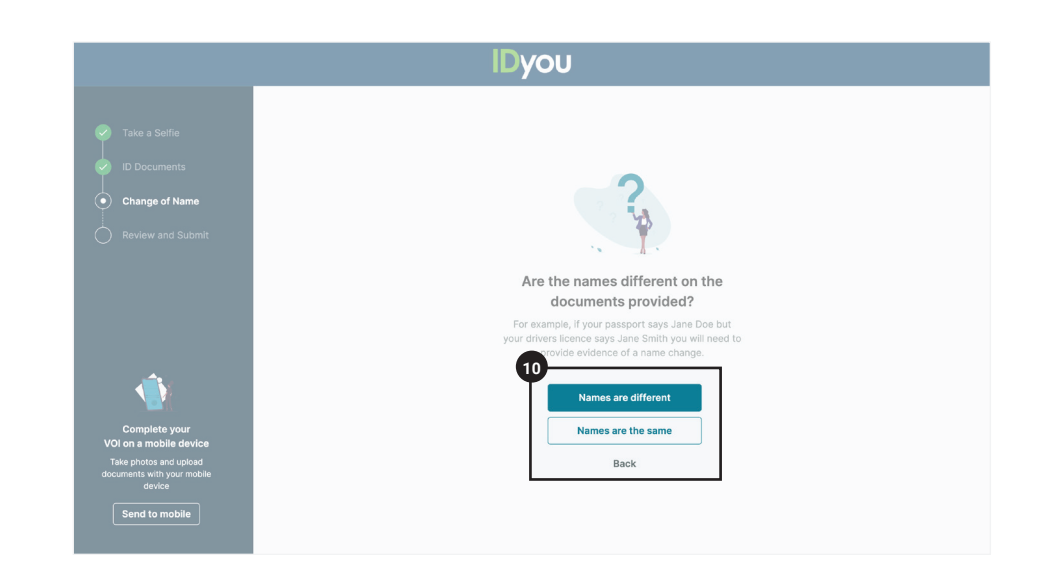

|                                                                      | Dyou                                                                                                    |                                                    |             |              |
|----------------------------------------------------------------------|----------------------------------------------------------------------------------------------------|----------------------------------------------------|-------------|--------------|
| 11                                                                   |                                                                                                    |                                                    |             |              |
| Take a Selfie                                                        | Review your ID documents                                                                                                    | No. No.                                            |             |              |
| Change of Name                                                       | Please ensure all details are correct before submitt                                                                                                    | ting your voi                                      |             |              |
| Review and Submit                                                    | Your Details                                                                                                    |                                                    |             | / Edit       |
|                                                                      | Legal name Jane Citizen<br>Date of birth 07/06/1984<br>Phone no. +6144444444                                                                                                    |                                                    |             |              |
|                                                                      | Email jane.citizen@email.com                                                                                                    |                                                    |             |              |
|                                                                      |                                                                                                    | Your Selfie                                        |             | ≠ Edit       |
|                                                                      |                                                                                                    | ×                                                  |             |              |
|                                                                      |                                                                                                    | Time: Date:<br>N/A N/A                             | Lat:<br>N/A | Long:<br>N/A |
|                                                                      |                                                                                                    | Australian Passport                                |             | / Edit       |
|                                                                      |                                                                                                    | Passport no. PE0915986<br>Date of birth 07/06/1984 |             |              |
|                                                                      | And the second second s | Given names: JANE<br>Family name CITIZEN           |             |              |
|                                                                      | 8                                                                                                    | Time: Date:<br>N/A N/A                             | Lat:<br>N/A | Long:<br>N/A |
|                                                                      |                                                                                                    | Australian Drivers Licence                         |             | / Edit       |
|                                                                      |                                                                                                    | First name JANE<br>Middle name                     |             |              |
|                                                                      | FLAT 10<br>Kew EAST VC 3102                                                                                                    | Last name CITIZEN Licence number 987654321         |             |              |
| <u>م</u>                                                             | 20-05-2019 29-07-1983<br>DARIE THE CREWINS<br>DARIE THE CREWINS<br>DARIE THE CREWINS                                                                                                    | Issued by VIC<br>Date of birth 29/07/1983          |             |              |
| Complete your                                                        | 8                                                                                                    | Time: Date:<br>N/A N/A                             | Lat:<br>N/A | Long:<br>N/A |
| on a mobile device<br>ke photos and upload<br>ments with your mobile | I have checked the details above are correct                                                                                                    |                                                    |             |              |
| device                                                               |                                                                                                    |                                                    | Back        | Continue     |
|                                                                      |                                                                                                    |                                                    | Dack        | oonando      |

# 12

Have your customer **tick** and **sign** the privacy and consent form, as well as the declaration form using either their finger, stylus pen or mouse. Then press **Submit VOI**.

### NOTE:

Once submitted, it may take up to 15 minutes before your VOI report is ready.

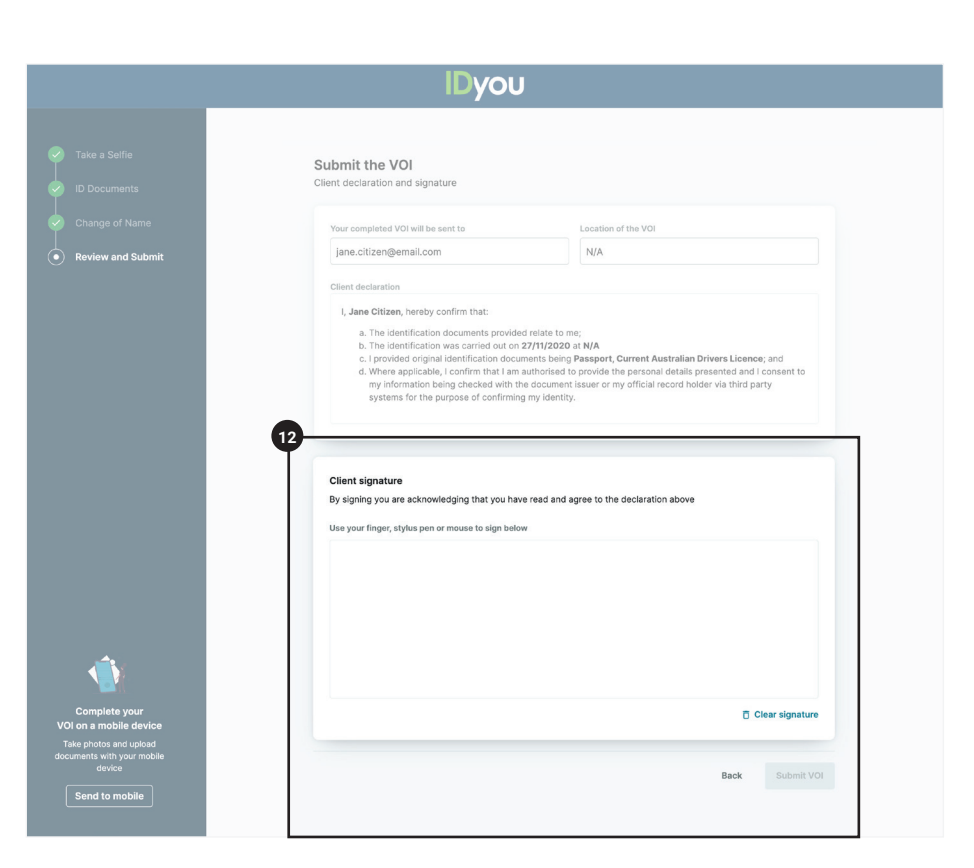

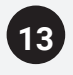

When the **Status** displays as **Completed**, the VOI report is ready for you to generate for your chosen Lender. Click **Generate Report** and select the lender you want to generate the report for, and enter the security code that is sent to you via SMS. Your report will automatically download onto your device and can be found in your downloads folder.

#### NOTE 1:

If you need to generate a VOI report for a different lender, simply login to IDyou, find the VOI report you are after, select **Generate Report** and select the lender from the list.

### NOTE 2:

To ensure your customer's data is safe at all times, you will be required to enter a security code each time you download a report. This will be sent to you via text once the report has been generated for your chosen lender.

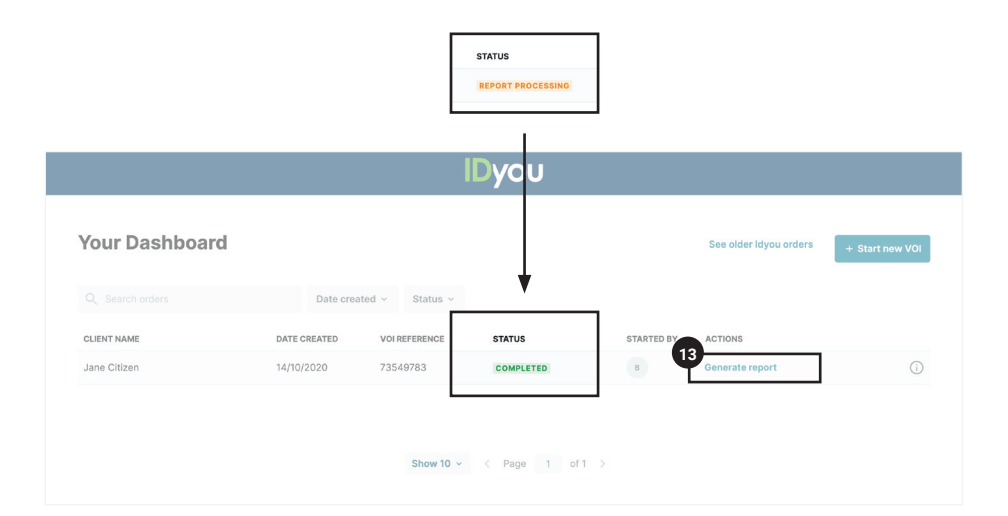

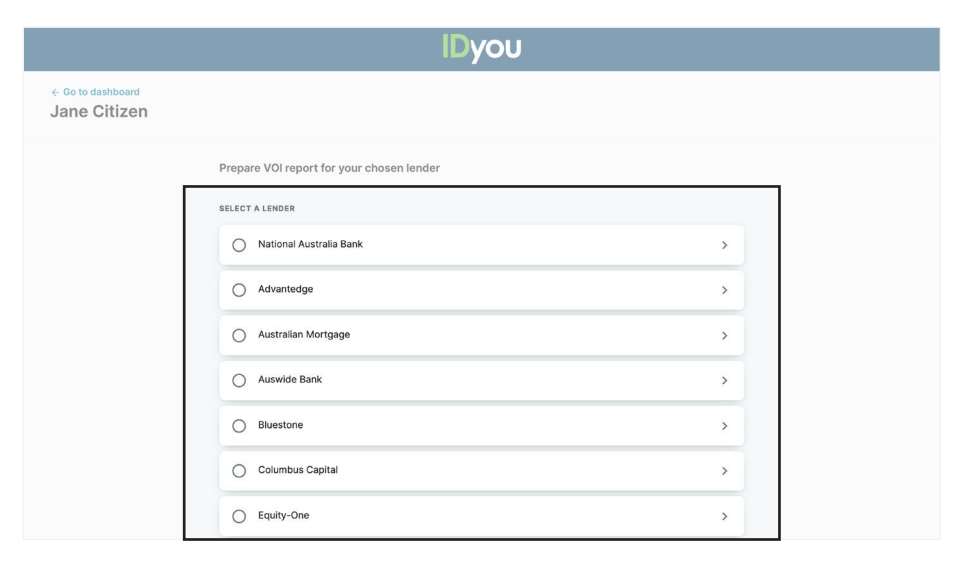

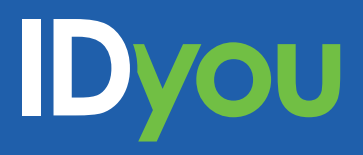

For more information, visit our website <u>www.idyouapp.com.au</u> or contact us on:

**Email:** idyousuppport@msanational.com.au **Phone:** (02) 8719 4000